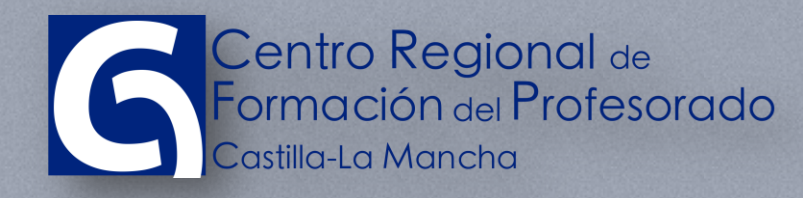

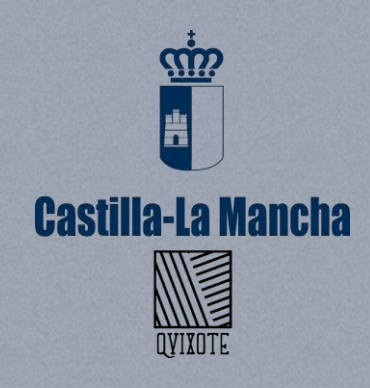

www.educa.jccmcm.es

#### PLATAFORMA ONLINE DEL CRFP

# INSCRIPCIÓN A UNA ACCIÓN FORMATIVA

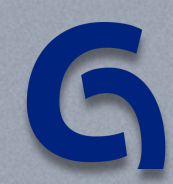

CENTRO REGIONAL DE FORMACIÓN DEL PROFESORADO

## TABLA DE CONTENIDO

| Tab | la de contenido                     | 2 |
|-----|-------------------------------------|---|
| 1   | Inscripción en una acción formativa | 3 |

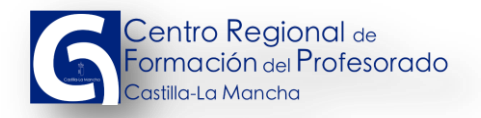

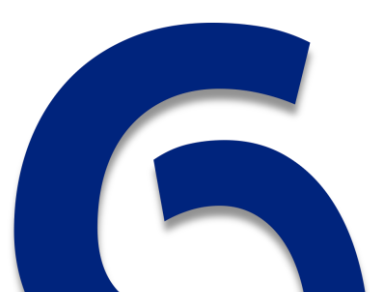

### 1 INSCRIPCIÓN EN UNA ACCIÓN FORMATIVA

Una vez dentro de la plataforma, veremos una pantalla con la siguiente apariencia:

| ← → C ↑ C centroformacionprofesorado.castillalamancha                                    | .es/comunidad/crfp                                                                         | ය<br>1                    |
|------------------------------------------------------------------------------------------|--------------------------------------------------------------------------------------------|---------------------------|
| MI FORMACIÓN                                                                             |                                                                                            | Datos Personales 🛛 🔍 🌲 上  |
| Centro Regional de<br>Formación de Profesorado<br>Castile-La Mancha<br>Comunidad pública | Oferta formativa 🔻 🍳                                                                       | CREAR *                   |
|                                                                                          | VIDAD EN TODA LA RED                                                                       | $\backslash$              |
| Datos Personales                                                                         | Enrique Murcia Andrés<br>Se ha unido a Centro Regional de Formación del Profesorado        |                           |
| Recursos en tu espacio 0                                                                 | Ana Belén Caro Alonso                                                                      | En estos puntos           |
|                                                                                          | Se ha unido a Centro Regional de Formación del Profesorad                                  | aparecerán nuestros datos |
|                                                                                          | Francisco José Pulido Moya<br>Se ba unido a Centro Regional de Eormación del Profesorado   | personales                |
| EVALUACIONES<br>Acceder >                                                                | se na unido a centro Regional de Fornación del Frofesorado                                 |                           |
| 8                                                                                        | Carolina Fernández Canalejas<br>Se ha unido a Centro Regional de Formación del Profesorado |                           |
| Descubre nuestras                                                                        |                                                                                            |                           |
| CONVOCATORIAS                                                                            | Zoraida Bertol Rodríguez<br>Se ha unido a Centro Regional de Formación del Profesorado     |                           |

A continuación vamos a ver los pasos necesarios para inscribirnos en una acción formativa.

Existen dos posibilidades para ver las convocatorias abiertas en ese momento:

Podriamos pulsar encima del botón  $\boxed{=}$  que está en la parte superior derecha de la pantalla y seleccionando entonces la opción de "Oferta formativa"

|    | 🛨 CREAR 🔆                                      |
|----|------------------------------------------------|
| In | icio                                           |
| 0  | ferta formativa                                |
|    | RFP<br>Quiénes somos<br>Contacto               |
| М  | ediateca<br>Autoformación CRFP<br>Recursos     |
| Pe | ersonas                                        |
| So | porte<br>Preguntas frecuentes<br>Mis consultas |

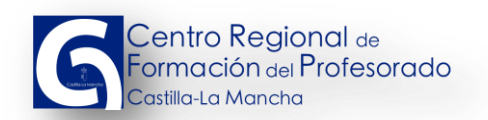

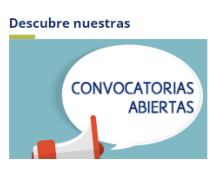

O bien pulsamos en la imagen izquierda de la pantalla.

que podemos encontrar en la parte

Independientemente del proceso seguido, llegaremos a una pantalla que nos muestra las acciones formativas, con una salvedad, si hemos pulsado en convocatorias abiertas, sólo veremos la oferta de acciones formativas con inscripción abierta en estos momentos, pero si hemos pulsado en la opción de "Oferta formativa", veremos tanto las acciones formativas con la inscripción abierta, como las que están en ejecución.

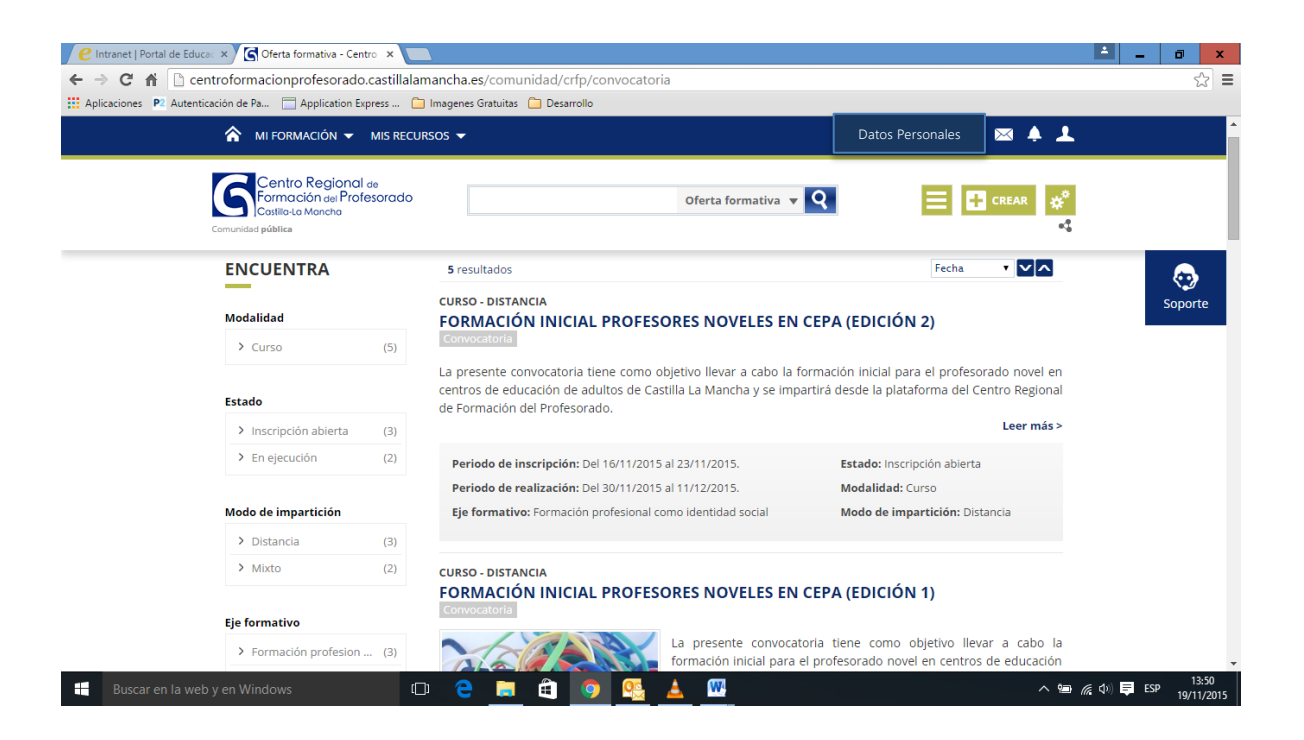

En cualquiera de los casos deberíamos buscar la oferta formativa en la que se quiera efectuar la inscripción y pulsar en el enlace incluido en el título de esa acción formativa.

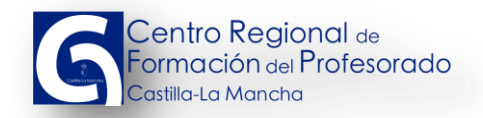

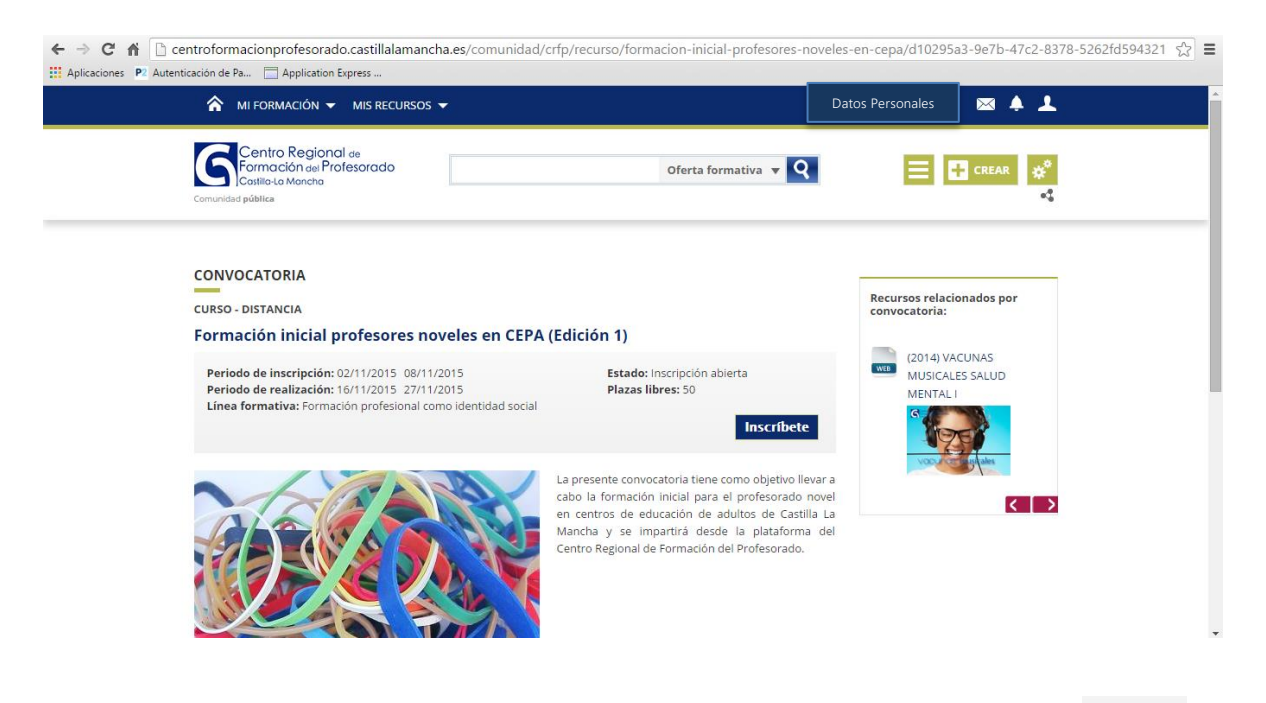

La inscripción en la acción formativa debe realizarse pulsando el botón vemos en la pantalla.

Una vez pulsado el botón, deberá apararecer una pantalla confirmando la solicitud de inscripción de forma correcta, e indicando que se va a proceder al envío de un mail a la dirección de correo electrónico asociada a su perfil de usuario<sup>1</sup>

| ← → C ↑ kerső://centroformacionprofesorado.castillalamancha.es/comunidad/crfp/recepcion-solic | tudes-inscripcion 💿 🏠 🗮 |
|-----------------------------------------------------------------------------------------------|-------------------------|
| A MI FORMACIÓN 		 MIS RECURSOS                                                                | Datos Personales 🛛 🔺 上  |
| Centro Regional de<br>Formación del Profesorado<br>Costilio La Moncha<br>Comunidad pública    | rmativa 🔻 🝳 📃 🔛 CREAR 🐇 |
| RECEPCIÓN DE SOLICITUD DE INSCRIPCIÓN                                                         | u estado.               |

<sup>1</sup> Por defecto la plataforma usa su dirección de mail con dominio @jccm.es, si usted quiere puede cambiar los datos asociados a su perfil, puede hacerse pulsando en el

botón 📫 situado en la parte superior derecha de la pantalla

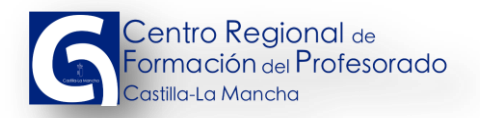

Desde este momento, su solicitud de inscripción ha quedado correctamente guardada en la plataforma. Una vez que se tome la decisión sobre su solicitud de inscripción, el sistema le enviará otro mail informandole si dicha solicitud ha sido aceptada o rechazada, y en este caso, el motivo del rechazo.

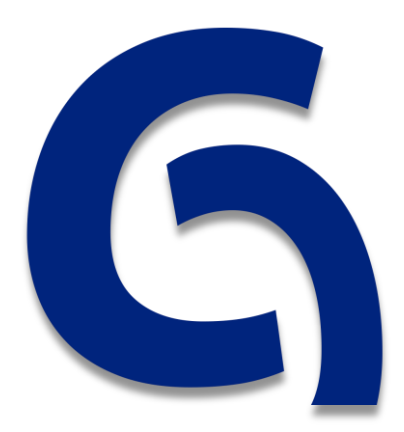

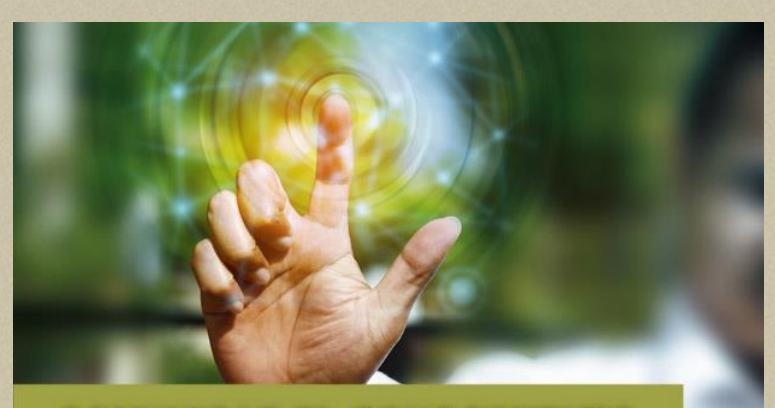

COMUNICAR EL CONOCIMIENTO

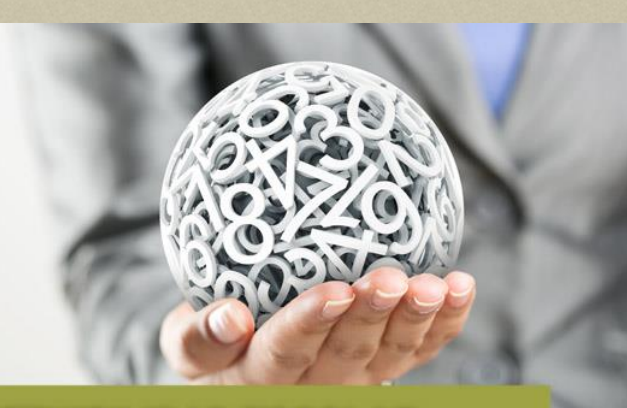

SOSTENIBILIDAD ESCOLAR

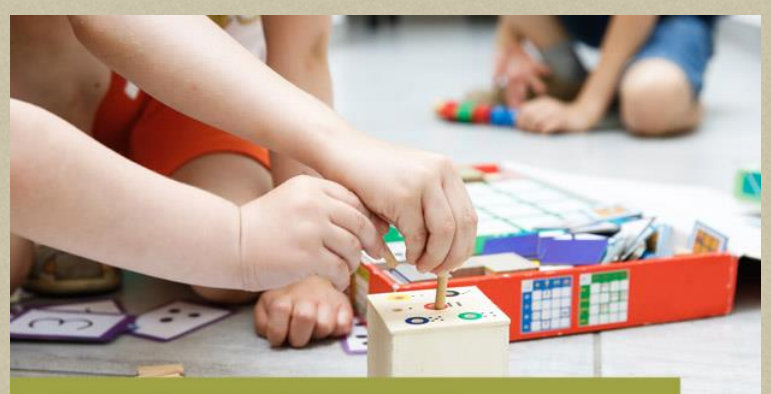

**AULAS COMPARTIDAS** 

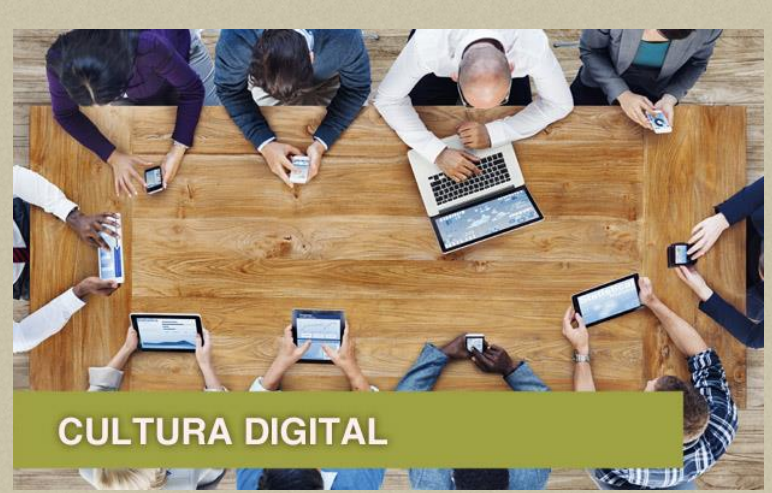

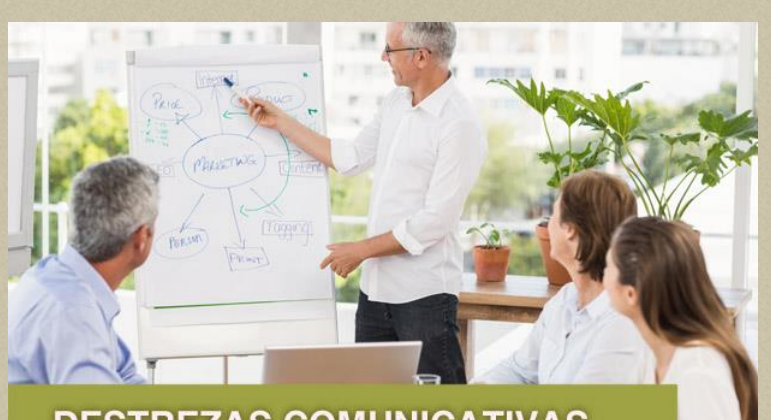

#### **DESTREZAS COMUNICATIVAS**

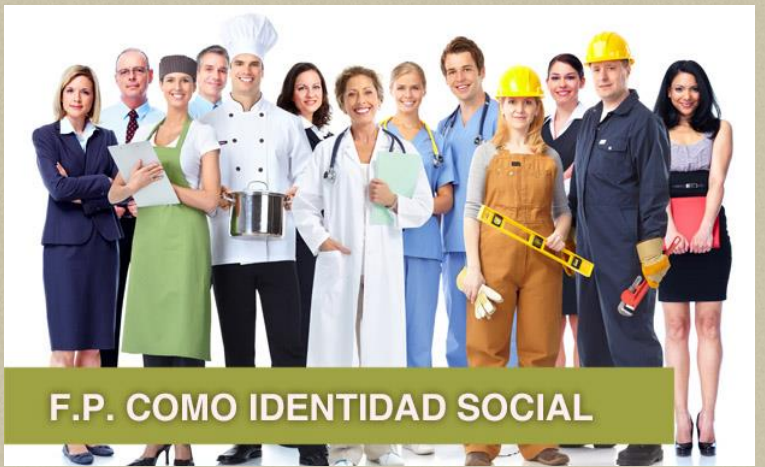

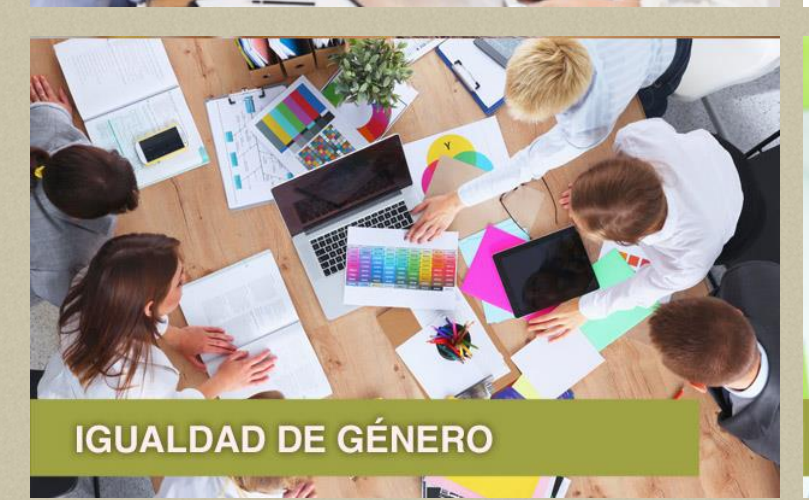

INNOVACIÓN Y DINAMIZACIÓN

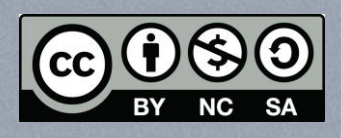

2 211

Reconocimiento - NoComercial - Compartirlgual (by-nc-sa): No se permite un uso comercial de la obra original ni de las posibles obras derivadas, la distribución de las cuales se debe hacer con una licencia igual a la que regula